# **Motion Chart tutorial**

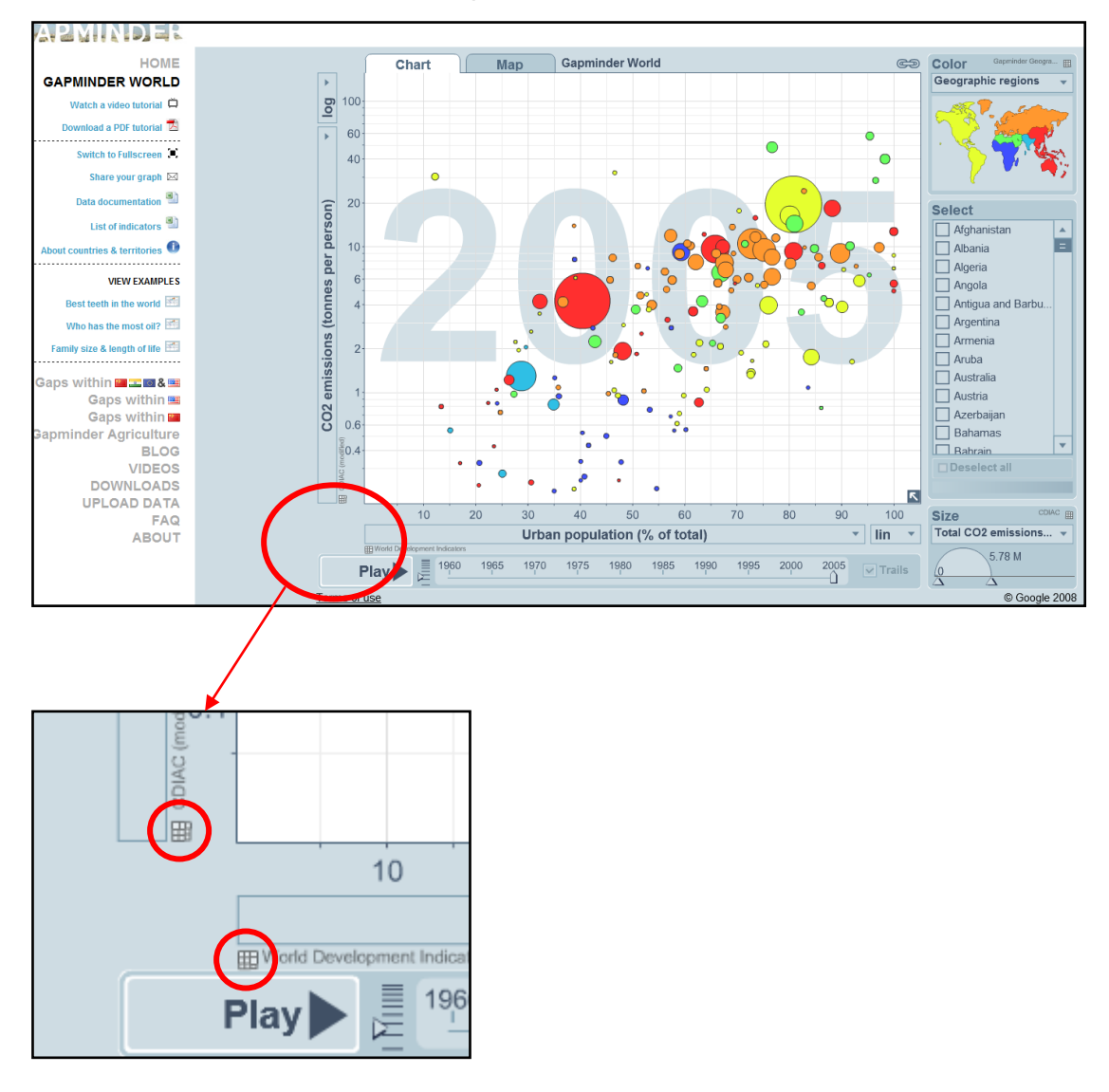

### 1. How to download data from Gapminder?

It will lead you to this page http://spreadsheets.google.com/pub?key=phAwcNAVuyj0-LE4StzCsEw

Add "&output=xls" to the end of this URL <u>http://spreadsheets.google.com/pub?key=phAwcNAVuyj0-LE4StzCsEw&output=xls</u>

|    | A         | В      | С            | D              | E              | F                 |
|----|-----------|--------|--------------|----------------|----------------|-------------------|
| 1  | Countries | Year   | Color groups | Indicator1 (X) | Indicator2 (Y) | Indicator3 (Size) |
| 2  | Country1  | Year1  | Color1       | -              | -              | _                 |
| 3  | Country1  | Year2  | Color1       | -              | -              | _                 |
| 4  | Country1  | Year3  | Color1       | -              | -              | _                 |
| 5  | Country1  | Year4  | Color1       | -              | -              | _                 |
| 6  | Country1  | Year5  | Color1       | -              | -              | _                 |
| 7  | Country1  | Year6  | Color1       | -              | -              | _                 |
| 8  | Country1  | Year7  | Color1       | -              | -              | _                 |
| 9  | Country1  | Year8  | Color1       | -              | -              | _                 |
| 10 | Country1  | Year9  | Color1       | -              | -              | _                 |
| 11 | Country1  | Year10 | Color1       | -              | -              | _                 |
| 12 | Country2  | Year1  | Color1       | -              | -              | -                 |
| 13 | Country2  | Year2  | Color1       | -              | -              | _                 |
| 14 | Country2  | Year3  | Color1       | -              | -              | _                 |
| 15 | Country2  | Year4  | Color1       | -              | -              | -                 |
| 16 | Country2  | Year5  | Color1       | -              | -              | -                 |
| 17 | Country2  | Year6  | Color1       | -              | -              | -                 |
| 18 | Country2  | Year7  | Color1       | -              | -              | _                 |
| 19 | Country2  | Year8  | Color1       | -              | -              | -                 |
| 20 | Country2  | Year9  | Color1       | -              | -              | -                 |
| 21 | Country2  | Year10 | Color1       | -              | -              | _                 |
| 22 | Country3  | Year1  | Color2       | -              | -              | _                 |
| 23 | Country3  | Year2  | Color2       | -              | -              | _                 |
| 24 | Country3  | Year3  | Color2       | -              | -              | _                 |
| 25 | Country3  | Year4  | Color2       | -              | -              | -                 |
| 26 | Country3  | Year5  | Color2       | -              | -              | _                 |
| 27 | Country3  | Year6  | Color2       | -              | -              | -                 |
| 28 | Country3  | Year7  | Color2       | -              | -              | -                 |
| 29 | Country3  | Year8  | Color2       | -              | -              | -                 |
| 30 | Country3  | Year9  | Color2       | -              | -              | -                 |
| 31 | Country3  | Year10 | Color2       | -              | -              | _                 |
| 32 | Country4  | Year1  | Color2       | -              | -              | _                 |
| 22 | Countmad  | Veem2  | Color?       | _              | _              | _                 |

#### 2. Modify your tables into one working sheet like this:

1<sup>st</sup> and 2<sup>nd</sup> column must not be changed!

## **Data Format**

- **The first column** must be of type 'string' and contain the entity names (e.g., "Apples", "Oranges", "Bananas" in the example above).
- **The second column** must contain time values. Time can be expressed in any of the following formats:
  - Year Column type: 'number'. Example: 2008.
  - Month, day and year Column type: 'date'; values should be javascript Date instances. (2010-01-26)
  - *Week number* Column type: 'string'; values should use the pattern YYYYWww, which conforms to <u>ISO 8601</u>. Example: '2008W03'.
  - Quarter Column type: 'string'; the values should have the pattern YYYYQq, which conforms to <u>ISO 8601</u>. Example: '2008Q3'.
- **Subsequent columns** can be of type 'number' or 'string'. Number columns will show up in the dropdown menus for X, Y, Color and Size axes. String columns will only appear in the dropdown menu for Color. See the example above.

3. Upload your finalized table into Google Doc http://docs.google.com/

| <u>Gmail</u> | <u>Calendar</u>      | Documents | Reader | <u>Web</u> |  |  |  |  |  |  |
|--------------|----------------------|-----------|--------|------------|--|--|--|--|--|--|
| Google docs  |                      |           |        |            |  |  |  |  |  |  |
| Crea         | ate new <del>*</del> | Upload    |        |            |  |  |  |  |  |  |

| Google docs              |  |  |  |  |  |  |  |
|--------------------------|--|--|--|--|--|--|--|
| « Back to Google Docs    |  |  |  |  |  |  |  |
| Upload Files             |  |  |  |  |  |  |  |
|                          |  |  |  |  |  |  |  |
| No files selected        |  |  |  |  |  |  |  |
| Select files to upload   |  |  |  |  |  |  |  |
|                          |  |  |  |  |  |  |  |
| No folder - Start upload |  |  |  |  |  |  |  |

4. Click on the uploaded file to open the spreadsheet

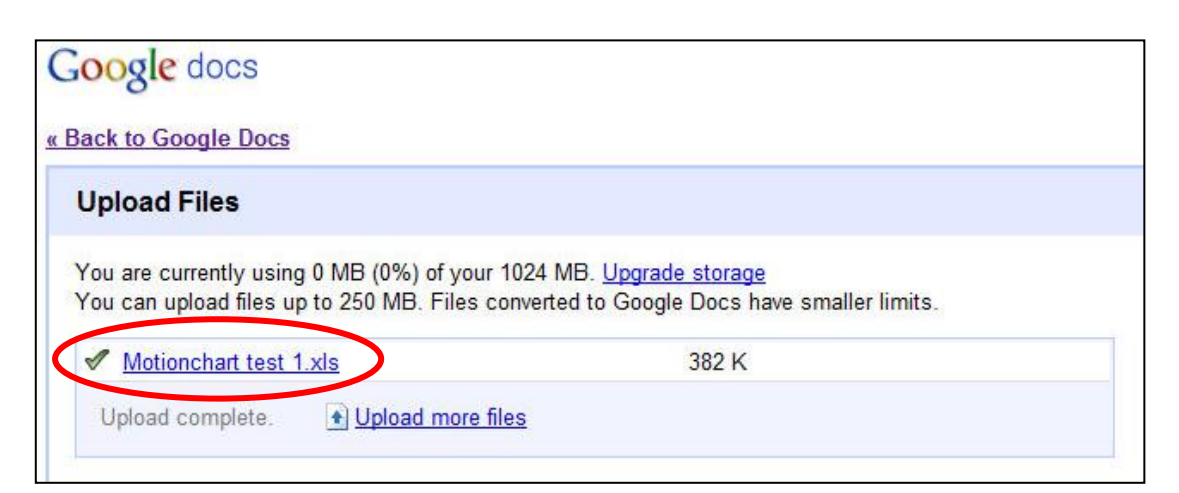

- Google docs Motionchart test 1 Help File Edit View Format Tools Form ĺ. \$ 5 Row above А Row below 1 Countries Ye Column left t: 2 Afghanist Column right 3 Afghanist 4 Afghanist 🖵 Comment Shift+F2 5 Afghanist Σ Function ► 6 Afghanist 7 Afghanist Gadget. 8 Afghanist I Chart... 9 Afghanist 10 Afghanist Image... Afghanist 11
- 5. Insert "Motion Chart" gadget into your spreadsheet

#### 6. Select the "Motion Chart" gadget

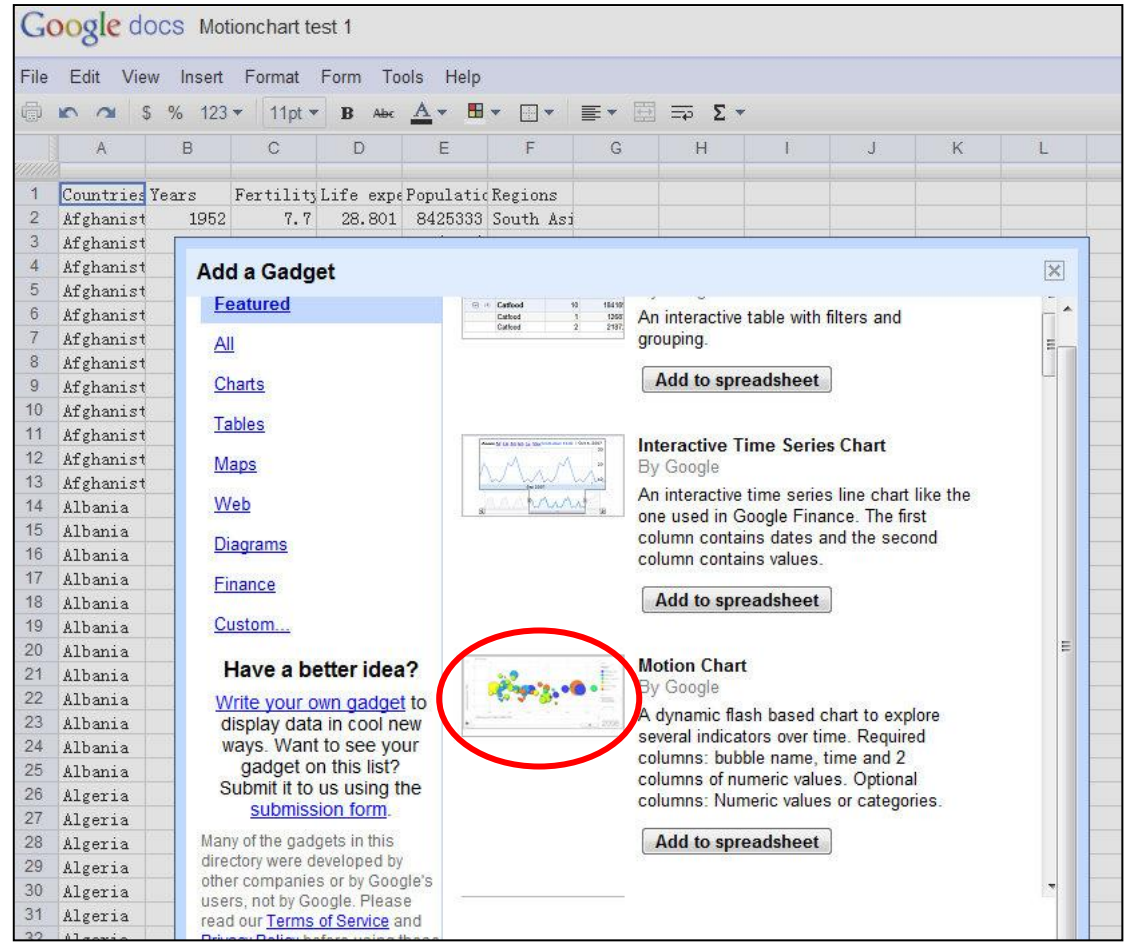

- Google docs Motionchart test 1 File Edit View Insert Format Form Tools Help Abc A -\$ % 123 -10pt 🔻 B **•** == Σ C E F G A В D Н I J ▼Edit Motion Chart by Google 1 Countries Years 2 Afghanist 1952 Help X Sheet1IA1:F2341 Range 3 1957 Afghanist 1962 4 Afghanist Number of header rows Auto 👻 5 Afghanist 1967 Title 6 Afghanist 1972 7 Afghanist 1977 Default state 8 Afghanist 1982 \* 必填 9 Afghanist 1987 10 Afghanist 1992 11 Afghanist 1997 Apply Apply and close 12 Afghanist 2002 13 Afghanist 2007 14 Albania 1952 15 Albania 1957 Edit the settings and click apply to see the gadget. 16 Albania 1962 17 Albania 1967 18 1972 Albania 19 4.231 1977 68.93 2509048 Europe & Albania 20 1982 Albania 3.503 70.42 2780097 Europe &
- 7. Set the correct data range of your file and apply the gadget

8. Set the graph and save its default state (Tools -> Advanced -> Advanced)

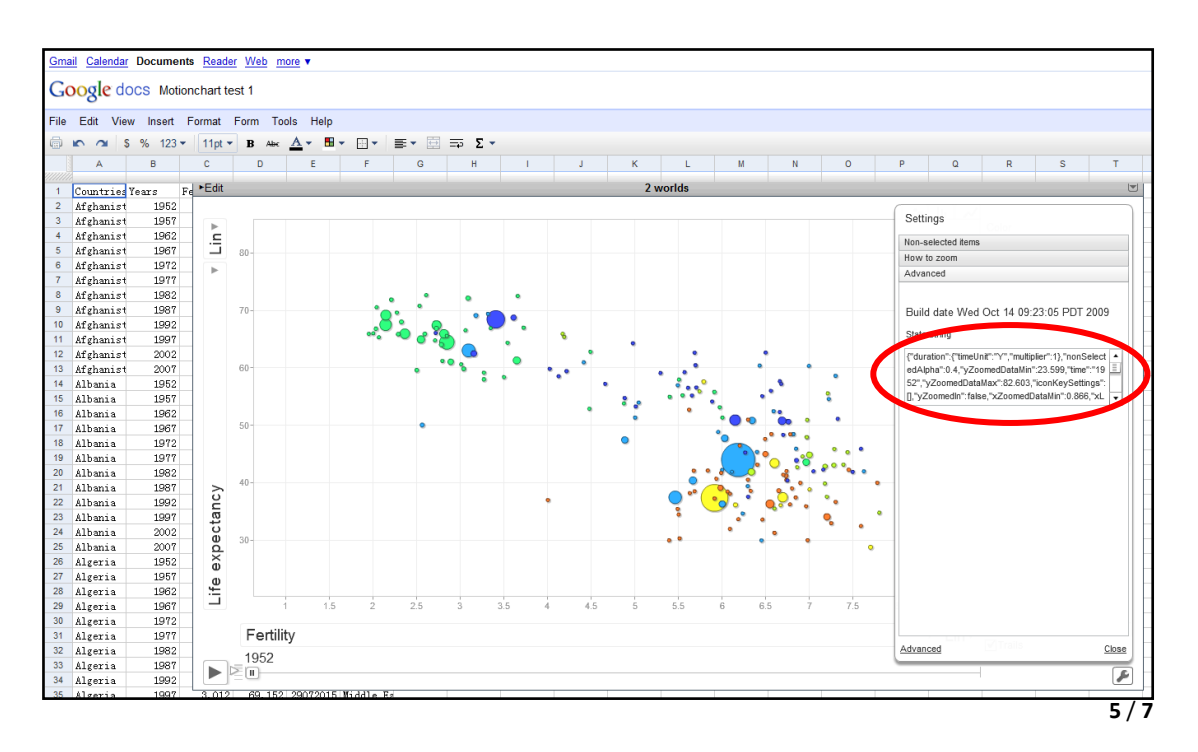

| Gma                            | <u>Gmail</u> <u>Calendar</u> Documents <u>Reader</u> <u>Web</u> more ▼ |       |    |                |                                          |          |                 |   |   |    |   |   |  |
|--------------------------------|------------------------------------------------------------------------|-------|----|----------------|------------------------------------------|----------|-----------------|---|---|----|---|---|--|
| Google docs Motionchart test 1 |                                                                        |       |    |                |                                          |          |                 |   |   |    |   |   |  |
| File                           | ile Edit View Insert Format Form Tools Help                            |       |    |                |                                          |          |                 |   |   |    |   |   |  |
| ē                              | 🕨 🗠 🖇 123 τ 11pt τ 🖪 Αθε 🛕 τ 🖽 τ 🗄 τ 🗮 τ 🖽 Ξ Σ τ                       |       |    |                |                                          |          |                 |   |   |    |   |   |  |
|                                | А                                                                      | В     |    | С              | D                                        | E        | F               | G | Н | I. | J | К |  |
| ///////                        |                                                                        |       |    |                |                                          |          |                 |   |   |    |   | _ |  |
| 1                              | Countries                                                              | Years | Fe | ▼ Eait         |                                          |          |                 |   |   |    |   |   |  |
| 2                              | Afghanist                                                              | 1952  |    | Ran            | nge                                      |          | Sheet1!A1:F2341 |   |   |    |   |   |  |
| 3                              | Afghanist                                                              | 1957  |    |                |                                          |          |                 |   |   |    |   |   |  |
| 4                              | Afghanist                                                              | 1962  |    | Nur            | nber of hea                              | der rows | Auto 🔻          |   |   |    |   |   |  |
| 5                              | Afghanist                                                              | 1967  |    | Title 2 worlds |                                          |          |                 |   |   |    |   |   |  |
| 6                              | Afghanist                                                              | 1972  |    | D-6            |                                          |          |                 |   |   |    |   |   |  |
| 7                              | Afghanist                                                              | 1977  |    | Deta           | Default state {"duration":{"timeUnit":") |          |                 |   |   |    |   |   |  |
| 8                              | Afghanist                                                              | 1982  |    | *必             | 填                                        |          |                 |   |   |    |   |   |  |
| 9                              | Afghanist                                                              | 1987  |    |                |                                          |          |                 |   |   |    |   |   |  |
| 10                             | Afghanist                                                              | 1992  |    |                |                                          |          |                 |   |   |    |   |   |  |
| 11                             | Afghanist                                                              | 1997  |    | A              | рріу н                                   | ppiy and | ciose           |   |   |    |   |   |  |
| 12                             | Afghanist                                                              | 2002  |    |                | ///////////////////////////////////////  |          |                 |   |   |    |   |   |  |
| 13                             | Afghanist                                                              | 2007  |    |                |                                          |          |                 |   |   |    |   |   |  |
| 14                             | Albania                                                                | 1952  |    | ► E            |                                          |          |                 |   |   |    |   |   |  |
| 15                             | Albania                                                                | 1957  |    | . <u>.</u>     |                                          |          |                 |   |   |    |   |   |  |
| 40                             | 471                                                                    | 1020  |    |                | 80-                                      |          |                 |   |   |    |   |   |  |

## 9. Publish your graph

| Google docs Motionchart test 1 Autosaved on |                                              |          |             |     |   |      |     |         | on 12/7/09 | Share 🔻    |
|---------------------------------------------|----------------------------------------------|----------|-------------|-----|---|------|-----|---------|------------|------------|
| File                                        | File Edit View Insert Format Form Tools Help |          |             |     |   |      |     |         |            |            |
|                                             | 5 3                                          | share.   | share       |     |   |      |     |         |            |            |
|                                             | А                                            | В        | С           | D   | E | F    | G   | Н       | See w      | ho has     |
| 1                                           | Countrie                                     | Years    | Fe ►Edi     | t   |   |      |     |         | acces      | S          |
| 2                                           | Afghanis                                     | t 1952   |             |     |   |      |     |         | <br>Email  | as         |
| 3                                           | Afghanis                                     | t 1957   |             |     |   |      |     |         | attach     | ment       |
| 4                                           | Afghanis                                     | t 1962   |             |     |   |      |     |         |            |            |
| 5                                           | Afghanis                                     | t 1967   |             | 80- |   |      |     |         | Publis     | hasa       |
| 6                                           | Afghanis                                     | t 1972   | <b>&gt;</b> |     |   |      |     |         | web pa     | age        |
| 7                                           | Afghanis                                     | t 1977   |             |     |   |      |     |         | Set no     | tification |
| 8                                           | Afghanis                                     | t 1982   |             |     |   |      | • • | •       | rules      |            |
| 9                                           | Afghanis                                     | t 1987   |             | 70- |   | •    | • • | • 🦱     |            |            |
| 10                                          | Afghanis                                     | t 1992   |             |     |   |      |     | 🗩       | •          |            |
| 11                                          | Afghanis                                     | t 1997   |             |     |   | ···• |     | 2       | • `        | •          |
| 12                                          | Afghanis                                     | t 2002   |             |     |   |      |     |         | -          | •          |
| +                                           |                                              |          |             |     |   |      |     |         |            | •          |
| Add                                         | d Sheet                                      | Sheet1 V |             |     |   |      | Cou | Intries |            |            |

You will get a URL like this:

http://spreadsheets.google.com/pub?key=t0PRgyW8BuhHQ1z5bWRG0dg&output=html

10. Publish your gadget (optional)

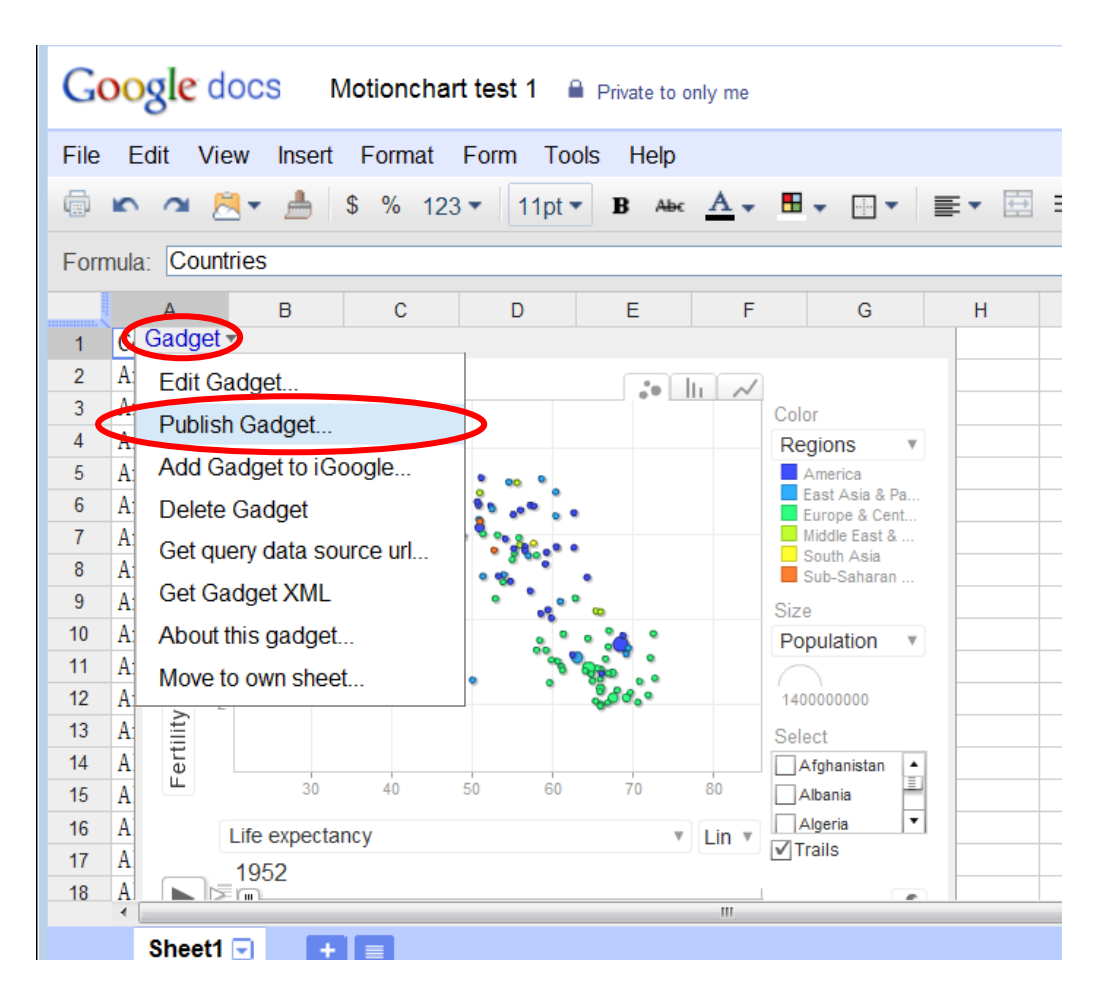

Click on the bubble graph, then click on the left upper corner "Gadget", and then click on "Publish Gadget" in the menu.

Copy the very long URL, open the "Notepad" in Windows, paste the URL inside, and save it as a html file.